# TUTORIAL PERMOHONAN PELUNASAN BERTAHAP MELALUI WEBSITE PAJAKONLINE.JAKARTA.GO.ID

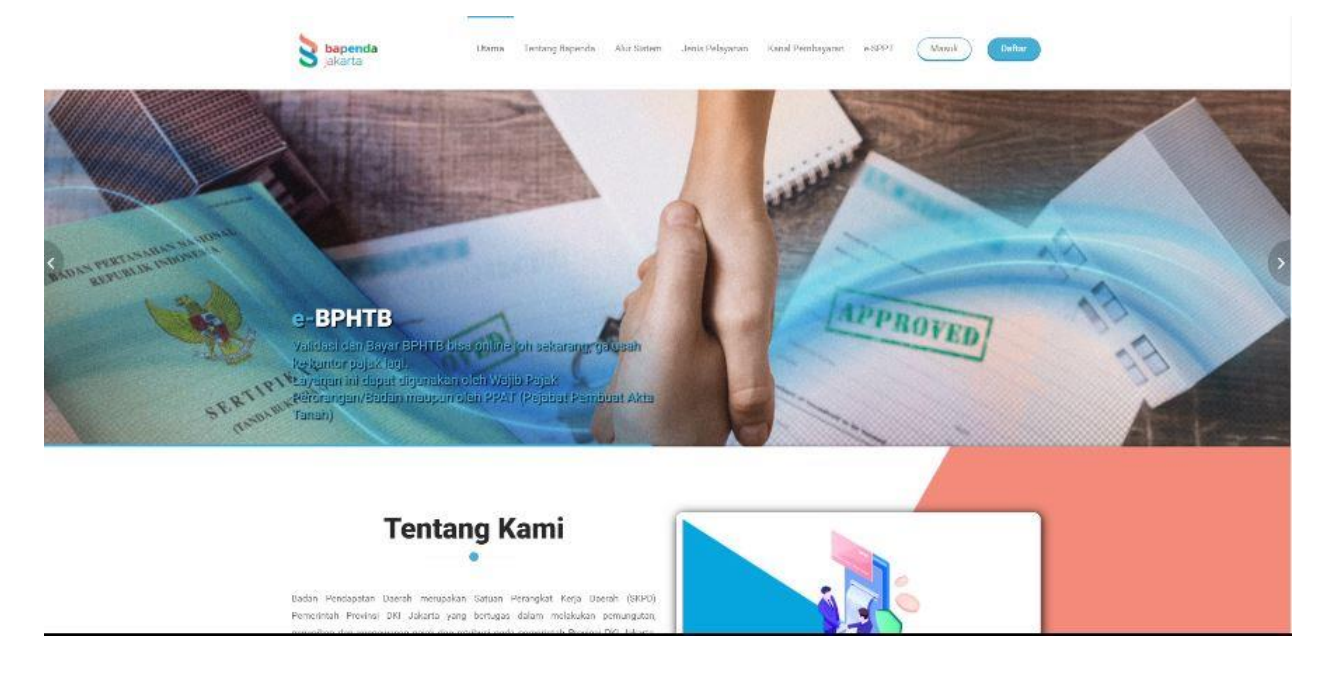

1. AKSES WEBSITE WWW.PAJAKONLINE.JAKARTA.GO.ID

2. KLIK TOMBOL "MASUK" YANG ADA DIKANAN ATAS

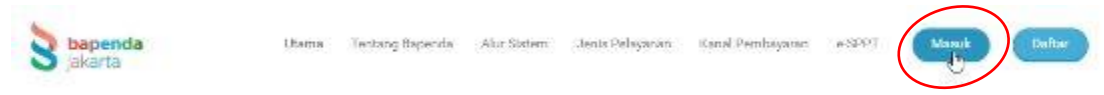

3. PILIH **"WAJIB PAJAK"** LALU MASUKAN EMAIL DAN PASSWORD YANG TERDAFTAR DI PAJAKONLINE.JAKARTA.GO.ID LALU KLIK MASUK

|          | bapenda<br>jakarta<br>WAJIB PAJAK PPAT                                                                                                    |  |
|----------|----------------------------------------------------------------------------------------------------|--|
|          | egotition sayal<br>MASUK DAFTAR<br>Poturguk desastreer                                                                                                    |  |
| 1500-177 | PERSONAL AND A STATE OF A STATE OF A STATE O |  |

# 4. PILIH MENU "PELUNASAN BERTAHAP"

| bapenda<br>Jakarta                                         | Selamat Datang Zidni di Pajak On <mark>lin</mark> e<br>Badan Pendapatan Dacrah Pemerintah Provinsi DKI Jakarta |                                                                                                    |                                                                                                    |
|------------------------------------------------------------|----------------------------------------------------------------------------------------------------|----------------------------------------------------------------------------------------------------|----------------------------------------------------------------------------------------------------|
| Cour                                                       | Profil Wajib Pajak                                                                                             | Edr                                                                                                    |                                                                                                    |
|                                                            |                                                                                                    | Noma<br>No KITP<br>NPWP<br>Alamat<br>No Handohane<br>No Teledon<br>Jens Welo Pajak<br>Alamat Emoli                   | Berila<br>Islamid Gen SASS staffikesi akan ditaminen repesek Wagit Paysk epektik<br>islami menduksi jatun tempo<br>Deverland Manual Book Versi 1,0<br>Compose |
| Seldame     Percerangon Jolon     Parkir     aphra     pes |                                                                                                    | Biodes Perdagoato Social Jakarta<br>a. Addu Mes No.6. Jakarta<br>J. Addu Mes No.6. Jakarta Inte<br>J. No.0.377 1 8 C |                                                                                                    |

#### 5. LALU KLIK "TAMBAH PERMOHONAN PELUNASAN"

| enampikan 10   | · Per Lalaman   |              |                |                       | Pendarian (No Pelayanan / Status)     |
|----------------|-----------------|--------------|----------------|-----------------------|---------------------------------------|
| No II NOP PBB  | NK/NPWP Pemohon | Nama Pemohon | ] Alamat Objek | 11 Tanggal Permohonan | Jumish Niai P36    Keterangan         |
| Tidak ada data |                 |              |                |                       |                                       |
| dek ada data   |                 |              |                |                       | Halaman Sebelumnya - Halaman Selenjut |

- 6. ISI DATA DIRI PEMOHON :
  - PILIH "PERORANGAN" ATAU "BADAN"
  - PILIH WILAYAH "JAKARTA" ATAU "LUAR JAKARTA"
  - MASUKAN NOMOR INDUK KEPENDUDUKAN (NIK) PEMOHON
  - ISI NAMA PEMOHON
  - ALAMAT EMAIL PEMOHON
  - NOMOR HP PEMOHON
  - PILIH "STATUS PEMOHON DENGAN OBJEK PAJAK"

Permohonan Pelunasan Bertahap PBB-P2

| Data E                                                  | in Periohon |
|---------------------------------------------------------|-------------|
| Perorangan () Badar                                     |             |
| Weayah NRC                                              |             |
| Jakarta                                                 | ×           |
| Nomor Induk Kependudukan (NIK)*                         |             |
| Name Pernohon"                                          |             |
|                                                         |             |
| Alsmat Email Hemoholo"                                  |             |
| Nomor HP Remotion*                                      |             |
|                                                         |             |
| Status Pemohon dengan Otijek Pajak"<br>Kuata Walm Dalak |             |

SETELAH ITU ISI DATA OBJEK PBB-P2 (UNTUK SISTEM MELAKUKAN VALIDASI)

- MASUKAN NOP PBB-P2
- ISI NAMA WAJIB PAJAK SESUAI SPPT 2020
- LUAS BUMI SESUAI SPPT 2020
- LUAS BANGUNAN SESUAI SPPT 2020
- MASUKAN JUMLAH PBB YANG HARUS DIBAYAR SESUAI SPPT 2020
- LALU KLIK SIMPAN

| Data Objek PBB-P2                                                                                              |
|----------------------------------------------------------------------------------------------------|
| NCP PBB-P2*                                                                                                    |
|                                                                                                    |
| Nama Wajb Pajak (Sesual SPPT 2020)*                                                                            |
|                                                                                                    |
| Luas Buni (Sesual SPPT 2020)*                                                                                  |
|                                                                                                    |
| Luas Bangunan (Sexual SPPT 2020)*                                                                              |
| Amish PBB vang Harus Diswar (Sesuel SPPT 2020)*                                                                |
| 40,286,670                                                                                                    |
| ") Wallo Disi<br>morman Nik/NEWP dan nata objek PBB harap dita dengan benar dan diakukan vertikasi oleh Sistem |
|                                                                                                    |
| BATAL                                                                                                    |
|                                                                                                    |

# 7. LALU MUNCUL DATA NILAI PEMBAYARAN PASTIKAN DATA PEMOHON, DATA WAJIB PAJAK DAN DATA OBJEK PAJAK SUDAH SESUAI

| Permohonan Pelun         | san Be <mark>r</mark> tahap PBB-P2 |
|--------------------------|------------------------------------|
| TAHAPAN PEMBAYAR         | N.                                 |
| 1. Data Nilai Pombayaran | 2. Matoda Pambayaran               |
| Data Pernohon            |                                    |
| ID Pemohon               |                                    |
| Nama Pemohon             |                                    |
| Email Pemohon            |                                    |
| Nomor HP Pemohon         |                                    |
| Data Wajib Pajak         |                                    |
| Nama                     |                                    |
| Alamat                   |                                    |
| Data Objek Pajak         |                                    |
| Jenis Pajak              | P83                                |
| Namor Objek Pajak        |                                    |
| Alamat Objek Pajak       |                                    |
| Provinsi                 |                                    |
| Kota/Kab                 |                                    |
| Kecamatan                |                                    |
| Xelurahan.               |                                    |
| Luas Bumi                |                                    |
| Luas Bangunan            |                                    |

## 8. SETELAH ITU LIHAT JUMLAH TAHAPAN PELUNASAN

\* Nilai pelunasan tiap tahap adalah nilai minimal pelunasan pemohon dapat menyesuaikan nilai setiap tahap selama lebih besar dari nilai nominal tahap 1 dan 2

| ilunasan Tahap 1<br>iinimal 33% dari totel dan jatuh tempo pada                                                                             | л Он 2020) Rp. (                                                                                                    | 2.470.09                             |
|----------------------------------------------------------------------------------------------------|----------------------------------------------------------------------------------------------------|--------------------------------------|
| funasan Tahap 2<br>0% dari sisa total dan jatuh tempo pada 30                                                                               | kw 2020                                                                                                    | 13.428.89                            |
| ilunasan Tahap 3<br>Isa pelunasan dan jatuh tempo pada 15 Des                                                                               | (20) Rp.                                                                                                    | 73 428 39                            |
| tal Pelunasan                                                                                                    | Rp.                                                                                                    | 40,296,6                             |
| rbilang                                                                                                    | ompet puluh juta dua ratus delapan puluh enam ribu enam ratus tujuh puluh I                                                                                                | Ruplah                               |
| <ol> <li>Mentuan Khusus"</li> <li>1 Perinohonan perunasan pertahas PBS-H2 miti<br/>2 Opta Permonon yang disilian dasar digunakan</li> </ol> | ich dai dargan beitan<br>under pomuziklezin data: VP PBS-P2- dan<br>him kam mangdatua, menjedajat dan beitanggung jawab atas informasi dan kelenuan yang beitaku serta ser | p organisa to vali parpapaian daarah |
| 3. Dengan mengis dan mengirmkan permohoni                                                                                                   |                                                                                                    |                                      |

## 9. BACA DAN PAHAMI \*KETENTUAN KHUSUS

- LALU KLIK KOTAK SAYA SETUJU
- LALU KLIK NEXT

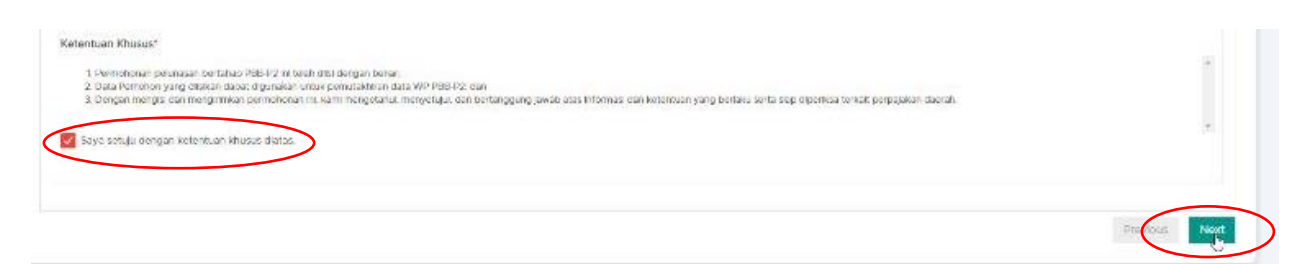

# 10. SETELAH ITU AKAN MASUK TAHAPAN PEMBAYARAN PILIH METODE PEMBAYARAN :

- QRIS
- ATM
- TELLER
- ATAU E BANKING

DAN PILIH BANK

#### LALU KLIK KONFIRMASI DAN PROSES

| rmohonan Peluna          | asan Bertahap PBB-P2                                                                                                    |                       |
|--------------------------|----------------------------------------------------------------------------------------------------|-----------------------|
| AHAPAN PEMBAYARA         | AN                                                                                                    |                       |
| 1. Data Nilai Pembayaran | 2. Metode Penibayaran                                                                                                    |                       |
| Pilh Metode Pembayarar   |                                                                                                    |                       |
| АТМ                      | (a) Derik Merchen () ECA () EM () Eleck DRI () Eleck Densemen () EMR Neepe () MNC Eleck () EE Magdaerik () EEN                                                                                                    |                       |
| Cara Pembayaran          | Benk Mendiri  Mesukitan Kertiv ATM Mandri pada Mosin ATM Mendiri dan masukitan nomor PN anda Zirlin Manu BELURAYAR Hindmu MULUHAYANNI Mesukitan Kodo PBB DKI Mesukitan Kodo PBB DKI Me | Konfirmusi dan Prosos |
|                          |                                                                                                    | Previous Hms          |

#### 11. LALU AKAN TAMPIL RINGKASAN YANG TERDIRI DARI :

- TAHAPAN PELUNASAN TANGGAL JATUH TEMPO

- KODE BAYAR

- KANAL PEMBAYARAN
- NILAI PEMBAYARAN
- DAN NAMA BANK

| Data Walls Pala                                                       | e.                                                                   | Data Ohini: Paink             |                     |
|-----------------------------------------------------------------------|----------------------------------------------------------------------|-------------------------------|---------------------|
| Joca waje Peje                                                        | 15.<br>                                                              | Data objek rejak              |                     |
|                                                                       |                                                                      | Nomor Objek Paja<br>PBB       | k                   |
|                                                                       |                                                                      | Alamat Objek Paj              | ak .                |
| Tahapan<br>Pelunasan                                                  | Kodic Beyar                                                          | Niai Pembayaran               | Tanggal Jatuh Tempe |
| Tahap 1                                                               | 312010051510210047                                                   | 13.428.390                    | 31 Oktober 2020     |
| Tahap 2                                                               | 312010051310210048                                                   | 13.428.890                    | 30 Nopember 2020    |
| Tahap 5                                                               | 312010051310210049                                                   | 13.428.890                    | 15 Desember 2020    |
| Kenal<br>Pembayaran<br>Name Bank<br>Pembayaran Ko<br>tanggal jatuh te | arm<br>Banh Mander<br>de Bayar yang melewati<br>mpo dikenakan sanksi |                               |                     |
| annetras 25                                                           | per sular un bedrechte.                                              | Tota                          | al : Rp. 40.286.670 |
| Jara Pembayar<br>Asukkan Katu At                                      | an<br>Y Nardhi gada Misan ATM M                                      | andre dan masukkan norma. PR  | ange                |
| Pith Neno BOUR<br>Pith Renu MULTI<br>Mesukkat Kade 1                  | AYAR<br>RAYMENT<br>BE DKI - SODUK PER DKI                            | e Dhate Pault's Manathan Tale | n Paulo             |

12. SETELAH ITU PEMOHON LANGSUNG DAPAT MEMBAYAR TAGIHAN DI BANK YANG TELAH DIPILIH.